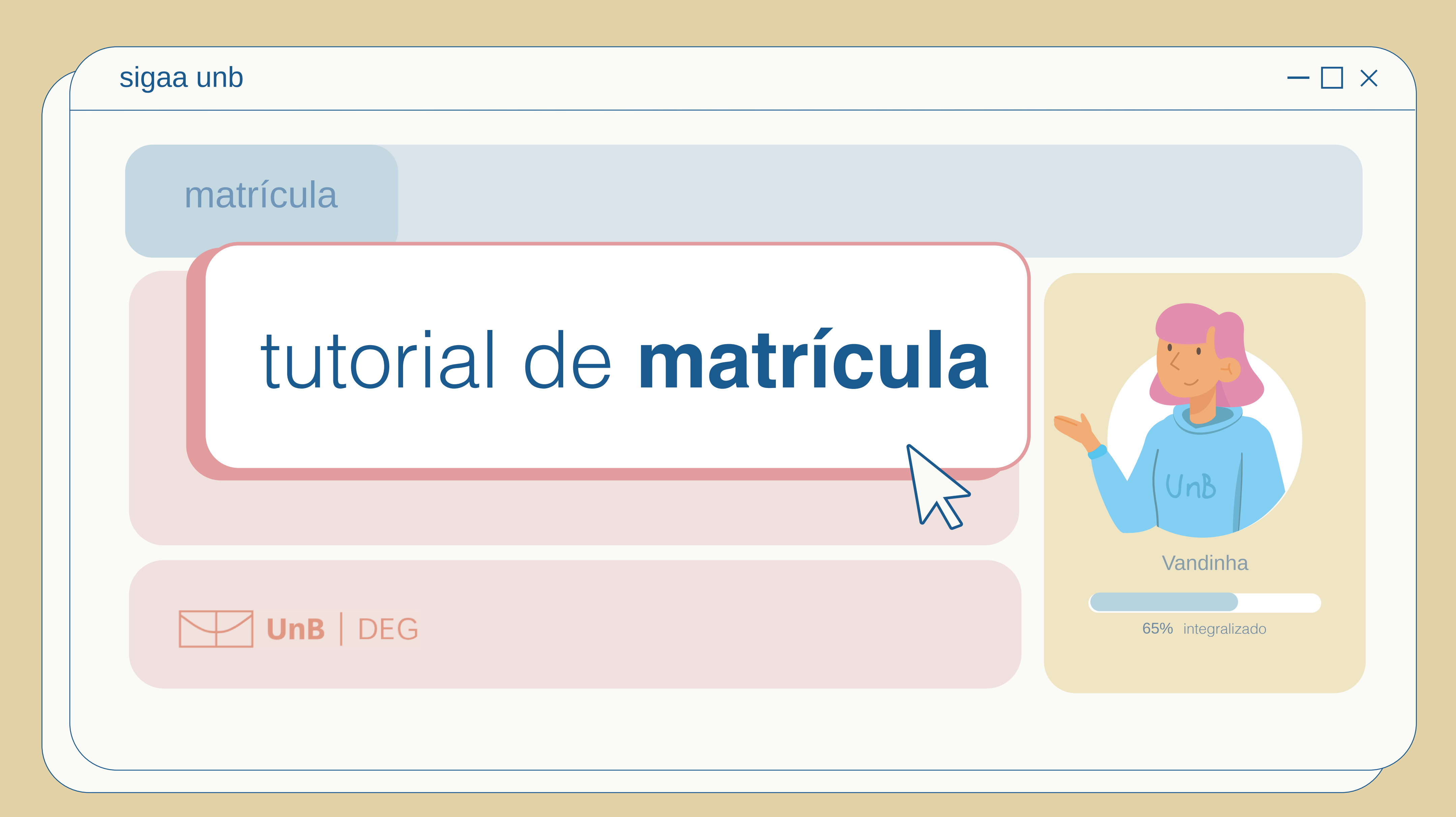

|   | UnB - SIGAA - Sistema Integrado de Gestão de Ativ                                                                                          | idades Acadêmi                         | cas                                                         | A+ A-   P            | ortal Público                | Ajuda?   Temp                  | oo de Sessão: 00:40 SAIR |  |
|---|----------------------------------------------------------------------------------------------------|----------------------------------------|-------------------------------------------------------------|----------------------|------------------------------|--------------------------------|--------------------------|--|
| 1 | MULHER MARAVILHA (Deslogar)<br>FACULDADE ECONOMIA, ADMINISTRAÇÃO, CONTABILIDADE E GEST P                                                   | Se<br>0 (11.01.01.02)                  | emestre atual: 20                                           | 21.1 🥥 Mód           | ulos<br>u Discente           | 付 Caixa Postal 🎅 Alterar senha | 🍗 Abrir Chamado          |  |
|   | 😭 Ensino 🍐 Pesquisa 🚿 Extensão 🔷 Bolsas 🔝 Estágio                                                                                          |                                        | Mensagens<br>Atualizar Foto e Perfil<br>Meus Dados Pessoais |                      |                              |                                |                          |  |
|   | Não há horicias cadastradas.                                                                                                    |                                        |                                                             |                      |                              |                                |                          |  |
|   | Turmas do Semestre<br>Nenhuma turma nes                                                                                                    | ste semestre                           |                                                             |                      | М                            | MULHER MARAVILHA               |                          |  |
|   | Comunidades Virtuais que participa atualmente                                                                                              | eriores                                |                                                             |                      |                              |                                |                          |  |
|   | Minhas atividades<br>Não há atividades cadastradas para os pró.                                                                            | tar Minhas I                           | Votas                                                       |                      |                              |                                |                          |  |
|   | Conteúdo protegido Conteúdo protegido                                                                                                    |                                        |                                                             | Consult              | tar Índices /<br>Atestado de | Daríada Cualanantas            |                          |  |
|   | Caro Aluno, este fórum é destinado para discussões relaci<br>a coordenação tem acesso a ele.<br>Cadastrar novo tópico para este fórum Visu | onadas ao seu<br><b>alizar todos o</b> |                                                             | Emitir I<br>Emitir I | Periodo Suplementar          |                                |                          |  |
|   |                                                                                                    |                                        |                                                             | Solicita             | ar Validação                 | de Documentos                  | para Registro de Diploma |  |
|   |                                                                                                    |                                        | 2                                                           | Matrícu              | ula On-Line                  | onar                           |                          |  |
|   | $\times$                                                                                                    |                                        |                                                             | Trancar              | mento de M<br>osão de Pror   | atrícula<br>Trama              |                          |  |
|   |                                                                                                    |                                        |                                                             | Calend               | ário Acadên                  | nico                           |                          |  |
|   | abra o SIGAA no seu navegador.                                                                                                    |                                        |                                                             | Consul               | tas Gerais                   |                                |                          |  |
|   | faça o login e tenha acesso à                                                                                                    |                                        |                                                             |                      |                              |                                |                          |  |
|   | tela principal.                                                                                                    |                                        |                                                             |                      |                              |                                |                          |  |
|   | no menu superior, clique na                                                                                                    |                                        |                                                             |                      |                              |                                |                          |  |
|   | ana <b>ciisilio.</b>                                                                                                    |                                        |                                                             |                      |                              |                                |                          |  |
|   | até a opcão <b>matrícula on-line</b> .                                                                                                    |                                        |                                                             |                      |                              |                                |                          |  |
|   | clique em realizar matrícula.                                                                                                    |                                        |                                                             |                      |                              |                                |                          |  |
|   | -                                                                                                    |                                        |                                                             |                      |                              |                                |                          |  |

| o Suplementar       |   |                                                        |
|---------------------|---|--------------------------------------------------------|
|                     |   |                                                        |
| Registro de Diploma |   |                                                        |
|                     |   |                                                        |
|                     | ► |                                                        |
|                     | → | 3 Realizar Matrícula                                   |
|                     | Þ | Realizar Matrícula em Turma de Férias                  |
|                     | ۲ | Realizar Matrícula Extraordinária                      |
|                     |   | Realizar Matrícula em Período Suplementar              |
|                     |   | Ver Comprovante de Matrícula                           |
|                     |   | Ver Comprovante de Matrícula para Turmas de Férias     |
|                     |   | Ver Comprovante de Matrícula para Turmas Suplementares |
|                     |   | Ver Orientações de Matrícula                           |
|                     |   | Ver Resultado do Processamento                         |
|                     |   |                                                        |
|                     |   | Meu Plano de Matrículas                                |
|                     | I |                                                        |

| Menu Disc                                                                                                    | ente 🕺 Alterar senha                                                                              |                                                           |
|----------------------------------------------------------------------------------------------------|---------------------------------------------------------------------------------------------------|-----------------------------------------------------------|
| Portal do Discente > Matrícula de Discente > Instruções de matrícula                                                                                                    |                                                                                                   |                                                           |
| Estudante,                                                                                                    |                                                                                                   |                                                           |
| O período de matrículas on-line na Universidade de Brasília (UnB) está assim organizado:                                                                                                |                                                                                                   |                                                           |
| Matrícula: de 21/04/2021 a 10/07/2021.                                                                                                    | - • · · · · · · · · · · · · · · · · · ·                                                           |                                                           |
| Matrícula Extraordinária: 09/07/2021 a 16/07/2021 .                                                                                                    | ciar seleção de turmas                                                                            |                                                           |
| Durante esses períodos você poderá efetuar os pedidos de matrícula nas turmas desejadas e o processamento es                                                                            |                                                                                                   |                                                           |
| Após clicar em "Iniciar seleção de turmas", você poderá realizar a consulta e seleção das turmas disponíveis por<br>consultadas na próxima tela, na aba "Ajuda para matrícula on-line". | neio de 03 (três) opções, que podem ser                                                           |                                                           |
| Para mais informações sobre as matrículas, acesse o site www.deg.unb.br (aba Estudante).                                                                                                | PORTAL DO DISCENTE > MATRÍCULA ON-LINE 2021.1 > TURMAS                                            | S ABERTAS DO CURRÍCULO DO ALUNO                           |
| Iniciar seleção de turmas                                                                                                    |                                                                                                   |                                                           |
| Portal do Discente                                                                                                    | Selecione uma ou mais turmas da lista abaixo e confirme a seleção através do                      | botão Adicionar Turmas, localizado no final desta página. |
| SIGAA   Secretaria de Tecnologia da Informação - STI - (61) 3107-0038 / (61) 3107-0039 / (61) 3107-0040   Copyright © 2                                                                 | Dúvidas sobre as disciplinas do seu currículo? Clique Aqui para ver os detalho                    | es de sua estrutura curricular.                           |
|                                                                                                    |                                                                                                   |                                                           |
|                                                                                                    | Ajuda para<br>matrícula on-line Ver equivalentes a<br>estr. curricular Q Buscar turmas<br>abertas |                                                           |
|                                                                                                    |                                                                                                   |                                                           |
|                                                                                                    | DADOS DO DISCENTE                                                                                 |                                                           |
|                                                                                                    | Discente: 140081119 - MULHER MARAVILHA Ver histórico                                              |                                                           |
| clique no botão <b>iniciar</b>                                                                                                    | Matriz Curricular: GESTÃO DE POLÍTICAS PÚBLICAS/FACE - Bachare<br>Currículo: 8184/-3              | el - Presencial - N - 20092                               |
| seleção de turmas.                                                                                                    |                                                                                                   |                                                           |
| a tela seguinte (2) apresentará                                                                                                    | TURMAS ABERTAS PARA OS COMPONENTES DO SEU CURRÍCULO                                               |                                                           |
|                                                                                                    | 📥 É permitida a matrícula nesse componen                                                          | te 🚔: Não é permitida a matrícula nesse componente        |
| opções de seleção.                                                                                                    | Initia a matrícula nessa tur                                                                      | ma, reservada para matrizes curriculares específicas      |
| mas vamos com calma,                                                                                                    | 🔍: Ver detalhes da turma                                                                          | Furma possui reservas para seu curso                      |
| existem muitos caminhos                                                                                                    | Turma Docente(s)                                                                                  | Horário                                                   |
| possíveis.                                                                                                    |                                                                                                   |                                                           |
|                                                                                                    | ADM0033 - AMALISE DE DECISOES I (Optativa) [ + ]                                                  | + 1                                                       |
|                                                                                                    | Turma A PEDRO PAULO MURCE MENEZES CAVALCANTE                                                      | 20024 40024 ?                                             |
|                                                                                                    | Turma B     DEBORA DORNELES BAREM                                                                 |                                                           |
|                                                                                                    |                                                                                                   | 3N12 5N12                                                 |
|                                                                                                    | UPPOR C DELIKO DALLO MURCE MENEZES COVALCANTE                                                     |                                                           |

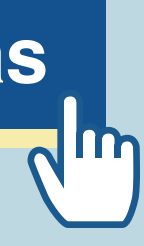

PORTAL DO DISCENTE > MATRÍCULA ON-LINE 2021.1 > TURMAS ABERTAS DO CURRÍCULO DO ALUNO

Selecione uma ou mais turmas da lista abaixo e confirme a seleção através do botão Adicionar Turmas, localizado no final desta página. Dúvidas sobre as disciplinas do seu currículo? Clique Aqui para ver os detalhes de sua estrutura curricular.

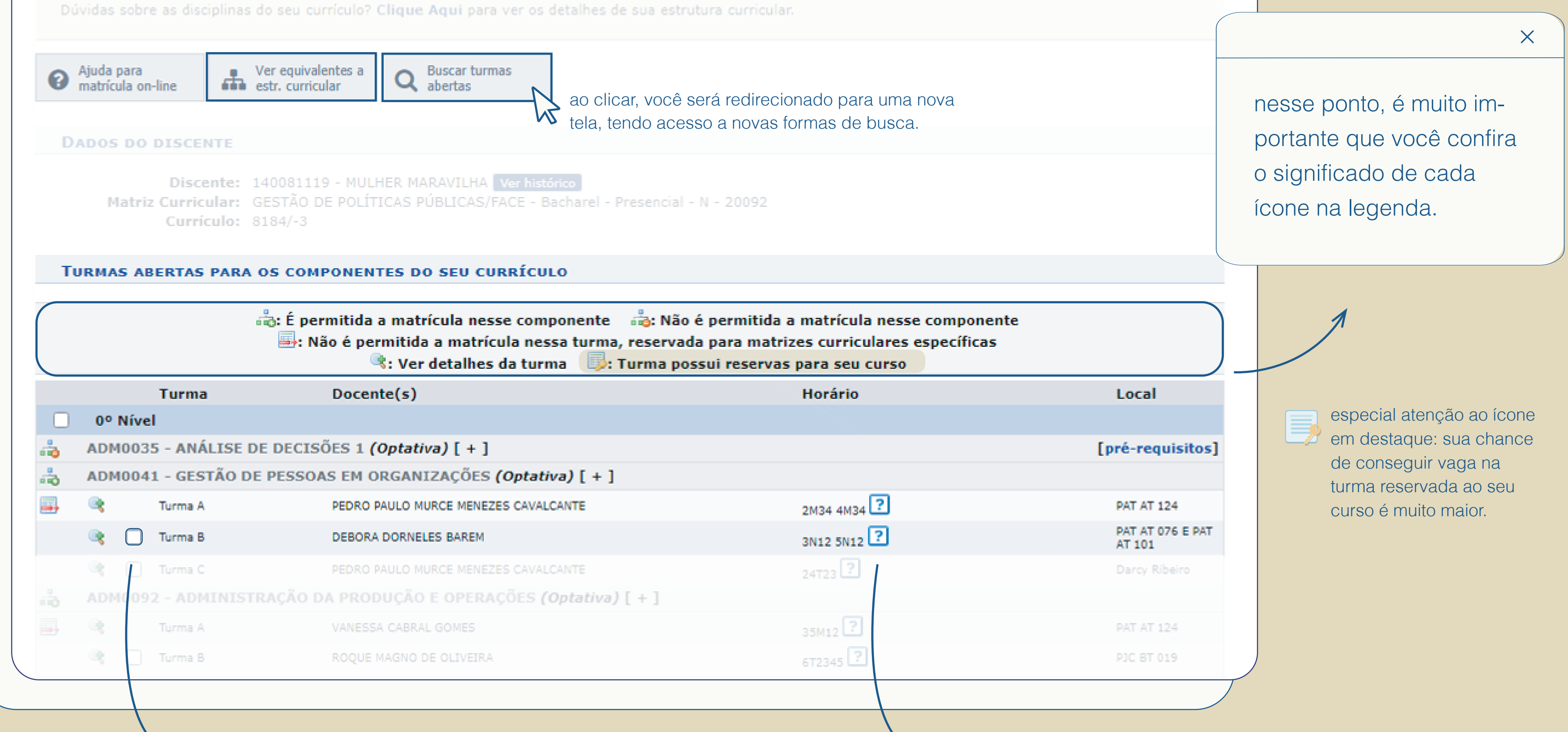

clique no quadrado para sele-

cionar a turma pretendida.

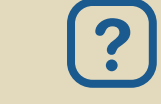

coloque o mouse sobre o ícone, para mais detalhes referentes ao dia e horário.

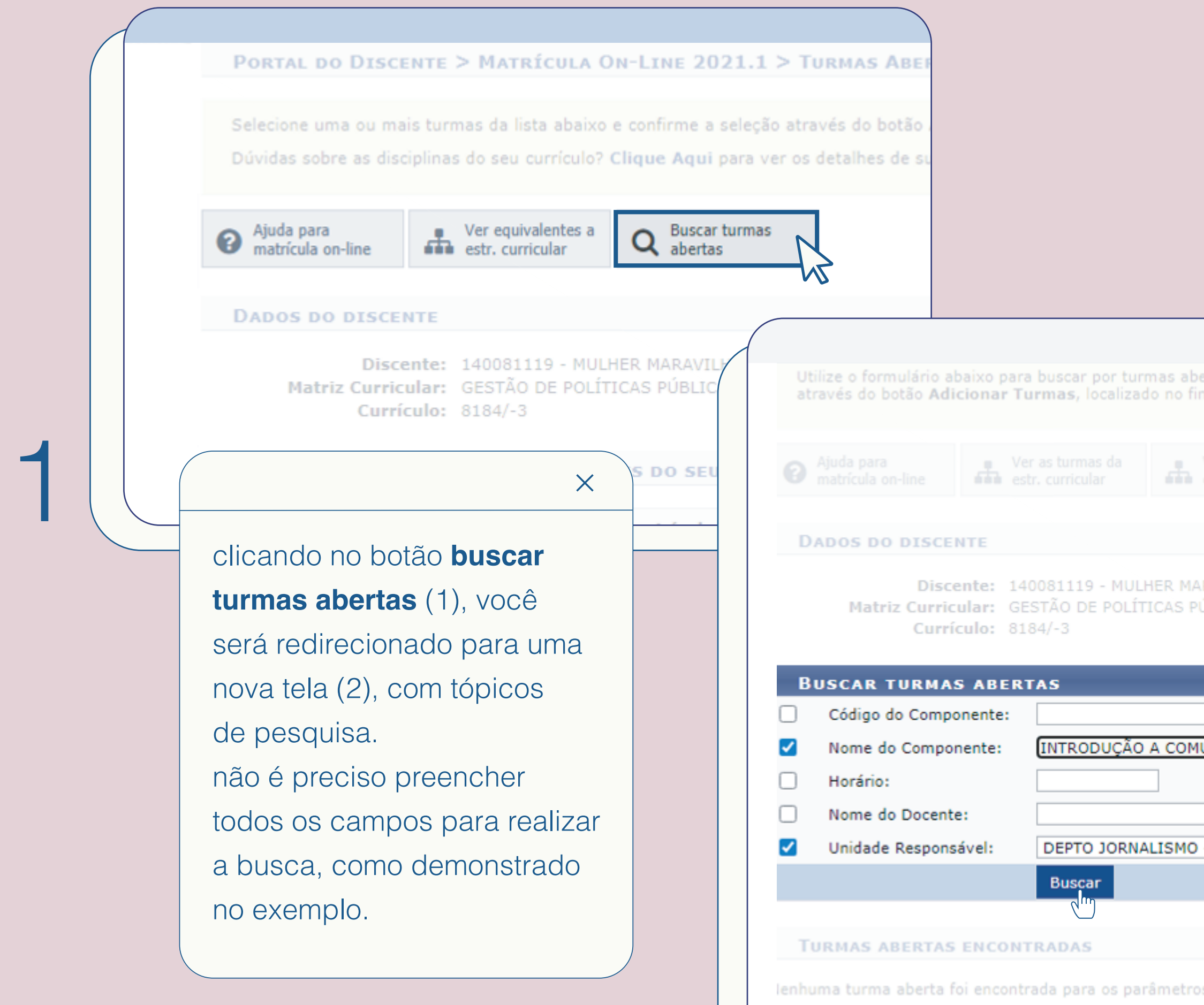

| pertas. Da lista de Resultados da Busca, selecione uma ou mais turmas da lista abaixo e confirme a<br>inal desta página. | seleção |
|----------------------------------------------------------------------------------------------------|---------|
|                                                                                                    |         |
| ARAVILHA <mark>Ver histórico</mark><br>PÚBLICAS/FACE - Bacharel - Presencial - N - 20092                                 |         |
| IUNICAÇÃO                                                                                                    |         |
| - BRASÍLIA 🗸                                                                                                    |         |
|                                                                                                    |         |
| Buscar                                                                                                    |         |
|                                                                                                    |         |

| <ul> <li>Àjuda para<br/>matrícula on-line</li> <li>Ver as turmas da<br/>estr. curricular</li> </ul> DADOS DO DISCENTE Discente: 140081119 - MULHER MARAVILHA Ver histórico Matriz Curricular: GESTÃO DE POLÍTICAS PÚBLICAS/FACE - Bacharel - Presencial - N - 20092 Currículo: 8184/-3 BUSCAR TURMAS ABERTAS Código do Componente: Nome do Componente: INTRODUÇÃO A COMUNICAÇÃO                                                                                                    |                                                                                                    |                                       |
|----------------------------------------------------------------------------------------------------|----------------------------------------------------------------------------------------------------|---------------------------------------|
| Horário:     Nome do Docente:                                                                                                    |                                                                                                    |                                       |
| ✓     Unidade Responsável:     DEPTO JORNALISMO - BRASÍLIA                                                                                                    |                                                                                                    |                                       |
| Buscar                                                                                                    |                                                                                                    |                                       |
| TURMAS ABERTAS ENCONTRADAS                                                                                                    | DADOS DO DISCENTE                                                                                                    |                                       |
| Image: Strain Strain       Image: Strain Strain Strain       Image: Strain Strain Stra | Itida<br>Discente: 140081119 - MULHER MARAVILHA Ver histórico<br>Matriz Curricular: GESTÃO DE POLÍTICAS PÚBLICAS/FACE - Bacharel - Presencial - N - 20092<br>AR<br>AR                                                                                                    |                                       |
| Image: Turma A     MARLISE VIEGAS BRENOL     REGUL       Image: Turma C     A DEFINIR DOCENTE     REGUL                                                                                                    | AR BUSCAR TURMAS ABERTAS                                                                                                    |                                       |
| X                                                                                                    | Código do Componente:          Image: Código do Componente:       INTRODUÇÃO A COMUNICAÇÃO         Image: Horário:       Image: Horário:                                                                                                    |                                       |
| o resultado da sua pesquisa<br>será exibido.                                                                                                    | □       Nome do Docente:         ☑       Unidade Responsável:         DEPTO JORNALISMO - BRASÍLIA                                                                                                    |                                       |
| nesse ponto, será necessário<br>prestar bastante atenção aos                                                                                                    | TURMAS ABERTAS ENCONTRADAS                                                                                                    |                                       |
| requisitos para a vaga.                                                                                                    | 🙁 Ver detalhes da turma 🧼: Possui vagas reservadas para seu curso 👘: Não                                                                                                    | é permitida a matrícula do discente n |
|                                                                                                    | JOR0078 - INTRODUÇÃO A COMUNICAÇÃO                                                                                                    | Tipo Horario Local                    |
|                                                                                                    | STURMA 05 MARLISE VIEGAS BRENOL                                                                                                    | REGULAR 5M1234 a definir              |
|                                                                                                    | Reference de la constante de la constante de l | REGULAR 35M12 a definir               |
|                                                                                                    | Turma A MARLISE VIEGAS BRENOL                                                                                                    | REGULAR 35T45 a definir               |
|                                                                                                    | Adicionar turmas selecionadas                                                                                                    | REGULAR 24N12 a definir               |

|                         |                                                                                                    | \[                                                         |
|-------------------------|----------------------------------------------------------------------------------------------------|------------------------------------------------------------|
|                         | ×                                                                                                    |                                                            |
|                         | para ver detalhes da turma,<br>clique no ícone que precede o<br>espaço de seleção. Q+<br>ciente dos requisitos, confirme<br>a solicitação clicando no botão<br>Adicionar turmas | Unidad<br>Tipo do Compon<br>Modalidad<br>Pré-requisitos, C |
| Código do Componente:   | selecionadas.                                                                                                    |                                                            |
| Nome do Componente:     |                                                                                                    |                                                            |
| Horário:                |                                                                                                    | Aula                                                       |
| Nome do Docente:        |                                                                                                    | Carga Horária de Aula<br>Carga Horária de Aula I           |
| Unidade Responsável:    | DEPTO JORNALISMO - BRASÍLIA                                                                                                    | Subtotal de Carga Ho                                       |
|                         | Buscar                                                                                                    | Total de Carga Horár<br>Total de Carga Horár               |
|                         |                                                                                                    | Ementa/Descriçã                                            |
|                         |                                                                                                    | O que é comunicação.                                       |
| IURMAS ABERTAS ENCONT   | RADAS                                                                                                    | Outras informaç                                            |
| 🗟: Ver detalhes         | da turma 🛛 🤯: Possui vagas reservada                                                                                                    | s para seu Pode criar turma<br>Quantidad                   |
| Turma Docente(          | 5)<br>                                                                                                    | Observ                                                     |
|                         |                                                                                                    | Permite Turma com                                          |
| Iurma 05 MARLISE VI     | IEGAS BRENOL                                                                                                    |                                                            |
| V Iurma 06 PAULO ROB    | ERIO ASSIS PANIAGO                                                                                                    |                                                            |
| Turma A MARLISE VI      | IEGAS BRENOL                                                                                                    | R                                                          |
| 👒 🗌 Turma C 🛛 A DEFINIR | DOCENTE                                                                                                    | R                                                          |
|                         | Adicionar turm                                                                                                    | as selecionadas                                            |
|                         |                                                                                                    | ( <sup>m</sup> )                                           |
|                         |                                                                                                    |                                                            |

| Informações do Componente Curricular                                                      |     |
|-------------------------------------------------------------------------------------------|-----|
| DADOS GERAIS DO COMPONENTE CURRICULAR                                                     |     |
| Código: JOR0078                                                                           |     |
| Nome: INTRODUÇÃO A COMUNICAÇÃO                                                            |     |
| tesponsável: DEPTO JORNALISMO                                                             |     |
| e Curricular: DISCIPLINA                                                                  |     |
| le Educação: Presencial                                                                   |     |
| Requisitos e Equivalências                                                                |     |
| -Requisitos: -                                                                            |     |
| -Requisitos: -                                                                            |     |
| juivalências: -                                                                           |     |
|                                                                                           |     |
|                                                                                           |     |
| ica - Presencial                                                                          | 60h |
| ca - Presencial                                                                           | 01  |
| ia de Aula - Presencial                                                                   |     |
| e Aula                                                                                    | 60h |
| o Componente                                                                              | Con |
|                                                                                           |     |
| ocesso da comunicação. Formação e Exercício Profissional nas áreas de Comunicação Social. |     |
|                                                                                           |     |
| V "On-Line": Sim                                                                          |     |
| solicitação: Sim                                                                          |     |
| Avaliações: 1                                                                             |     |
| i subturmas: Não                                                                          |     |
| kibilidade de Não                                                                         |     |
| Horário: Nao                                                                              |     |
|                                                                                           |     |
|                                                                                           |     |
|                                                                                           |     |

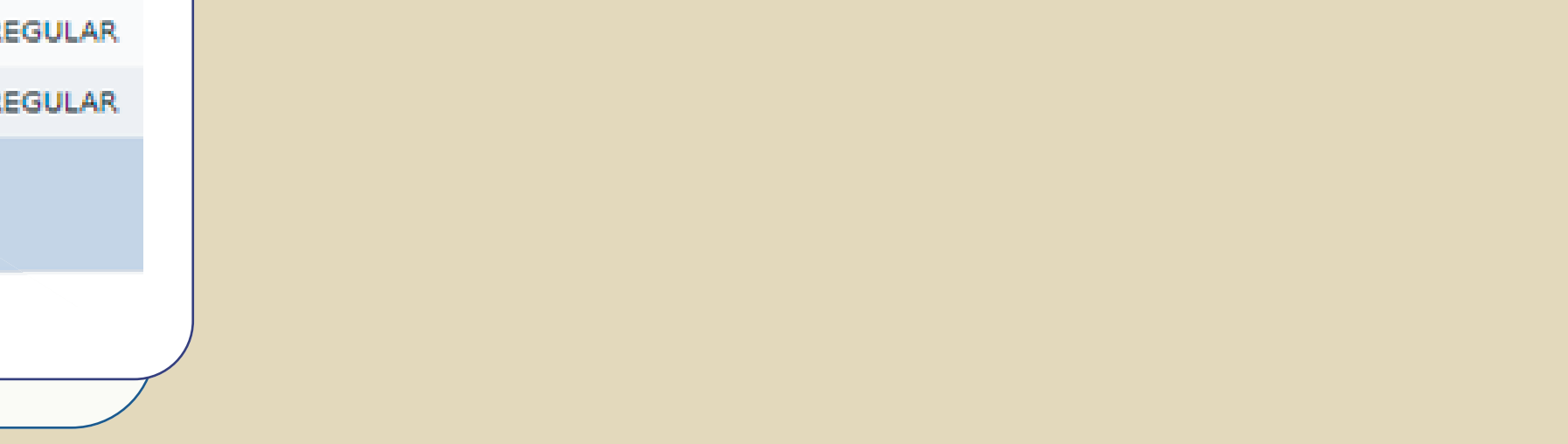

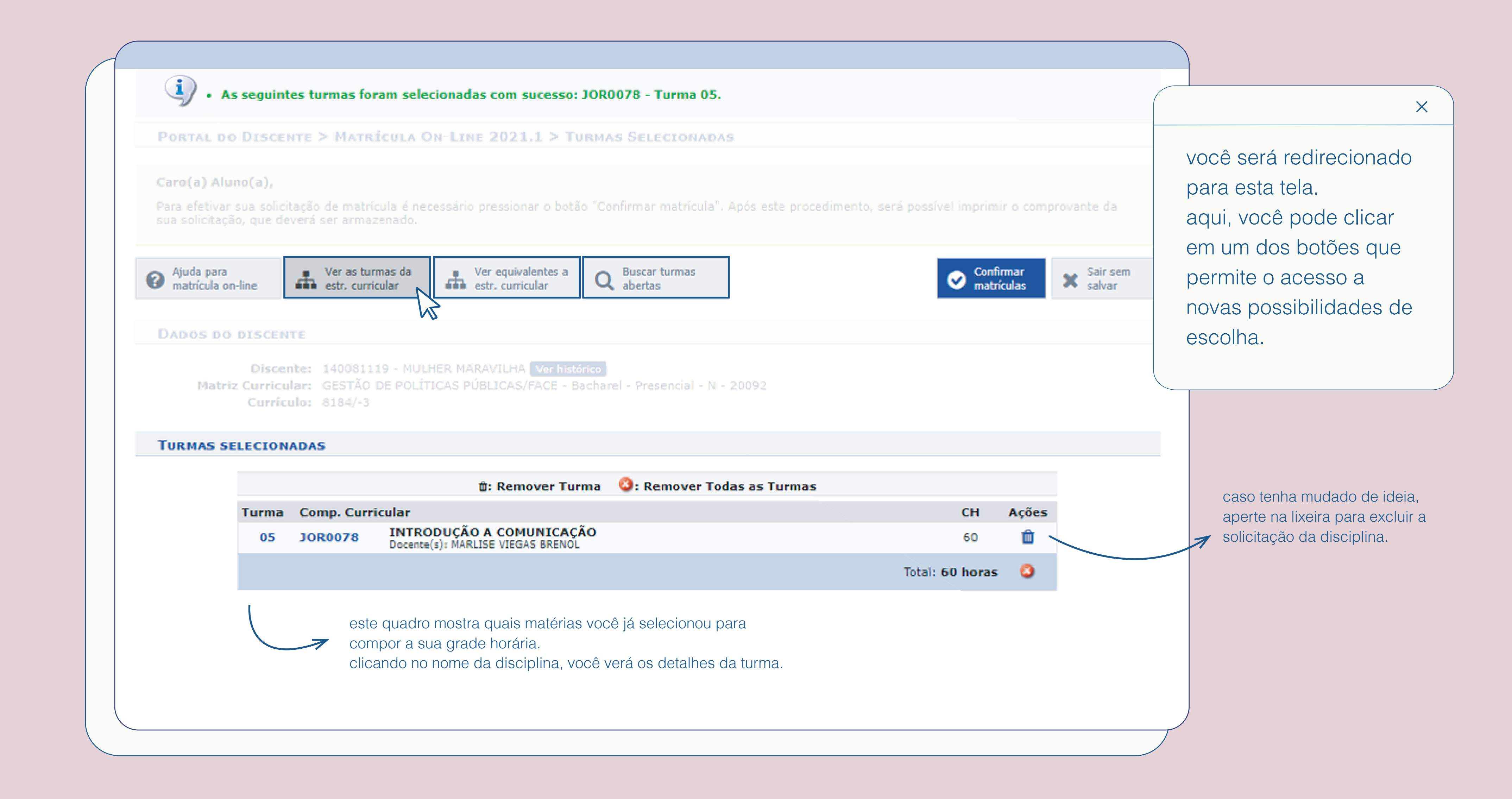

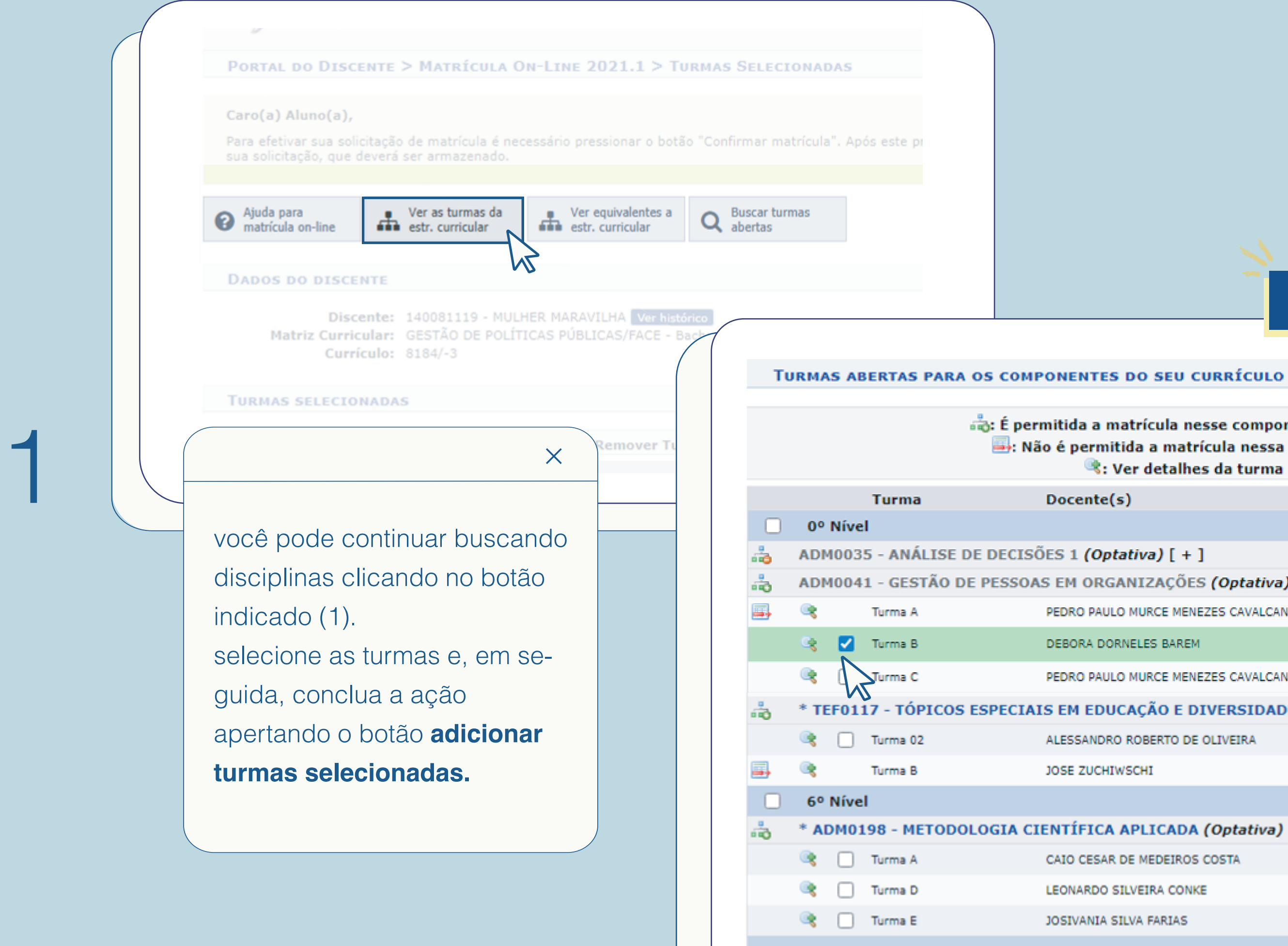

# Adicionar turmas selecionadas

| a a matrícula nesse componente 🛛 👌 👌 ermitida a matrícula nessa turma, reser<br>ermitida a matrícula nessa turma, reser<br>🔍 Ver detalhes da turma 🛛 🕠 : Turma | Não é permitida a matrícula nesse componente<br>rvada para matrizes curriculares específicas<br>possui reservas para seu curso |
|----------------------------------------------------------------------------------------------------|----------------------------------------------------------------------------------------------------|
| ente(s)                                                                                                    | Horário                                                                                                    |
|                                                                                                    |                                                                                                    |
| (Optativa) [ + ]                                                                                                    |                                                                                                    |
| ORGANIZAÇÕES (Optativa) [+]                                                                                                    |                                                                                                    |
| O PAULO MURCE MENEZES CAVALCANTE                                                                                                    | 2M34 4M34 ?                                                                                                    |
| RA DORNELES BAREM                                                                                                    | 3N12 5N12 🕐                                                                                                    |
| O PAULO MURCE MENEZES CAVALCANTE                                                                                                    | 24T23 ?                                                                                                    |
| EDUCAÇÃO E DIVERSIDADE CULTURAL                                                                                                    | (Optativa)                                                                                                    |
| SANDRO ROBERTO DE OLIVEIRA                                                                                                    | 4M1234 ?                                                                                                    |
| ZUCHIWSCHI                                                                                                    | 5T2345 ?                                                                                                    |
|                                                                                                    |                                                                                                    |
| FICA APLICADA (Optativa)                                                                                                    |                                                                                                    |
| CESAR DE MEDEIROS COSTA                                                                                                    | 3M34 5M34 ?                                                                                                    |
| ARDO SILVEIRA CONKE                                                                                                    | 2N34 4N34 ?                                                                                                    |
| ANIA SILVA FARIAS                                                                                                    | 35M34 ?                                                                                                    |
| • Adicionar turmas s                                                                                                    | elecionadas                                                                                                    |
|                                                                                                    |                                                                                                    |

| Ajuda par<br>matrícula | ra<br>on-line                | Ver as turr<br>estr. currio                       | mas da<br>cular es                   | er equivalentes a<br>tr. curricular | Q Buscar turma<br>abertas     | is          |           |   | Ø        | Confirmar<br>matrículas | Sair sem salvar |             |
|------------------------|------------------------------|---------------------------------------------------|--------------------------------------|-------------------------------------|-------------------------------|-------------|-----------|---|----------|-------------------------|-----------------|-------------|
| DADOS D                | O DISCE                      | NTE                                               |                                      |                                     |                               |             |           |   |          |                         | ~               |             |
| Mat                    | Disce<br>riz Curric<br>Currí | ente: 14008111<br>ular: GESTÃO I<br>culo: 8184/-3 | 19 - MULHER MARA<br>DE POLÍTICAS PÚB | AVILHA Ver hist<br>BLICAS/FACE - E  | órico<br>3acharel - Presencia | al - N - 20 | 092       |   |          |                         | -               | Co<br>Co    |
| TURMAS                 | SELECIO                      | NADAS                                             |                                      |                                     |                               |             |           |   |          |                         |                 |             |
|                        |                              |                                                   | ť                                    | : Remover Tu                        | rma 🔇: Remov                  | er Todas    | as Turmas |   |          |                         |                 |             |
|                        | Turma                        | Comp. Curri                                       | cular                                |                                     |                               |             |           |   | C        | H Ações                 |                 |             |
|                        | 05                           | JOR0078                                           | Docente(s): MARLIS                   | A COMUNICAC                         |                               |             |           |   | 6        | io 🛍                    |                 |             |
|                        | В                            | ADM0041                                           | Docente(s): DEBOR                    | A DORNELES BAR                      | GANIZAÇÕES<br>EM              |             |           | 1 |          |                         |                 |             |
|                        |                              | ECOUSU                                            | Docente(s): DANIE                    | L ALBERTO PEROZ                     | D SUAREZ                      |             |           |   |          |                         |                 |             |
|                        |                              |                                                   |                                      |                                     |                               |             |           |   |          |                         |                 |             |
|                        |                              |                                                   |                                      |                                     |                               |             |           |   | QU       | ADRO D                  | DE HORÁF        | RIOS        |
|                        |                              |                                                   |                                      |                                     |                               | ×           |           |   |          |                         |                 | _           |
|                        |                              |                                                   |                                      |                                     |                               |             |           |   |          | Segund                  | la-feira        | Terça-feira |
|                        |                              | dana                                              | ic do col                            | ocional                             | r an dinai                    |             |           |   | M1<br>M2 |                         |                 |             |
|                        |                              | uepo                                              | is de sei                            | ecional                             | as uisci                      | -           |           |   | M3       |                         |                 |             |
|                        |                              | plina                                             | s de inte                            | resse, a                            | confira o                     |             |           |   | M4       |                         |                 |             |
|                        |                              | quad                                              | ro de ho                             | rários.                             |                               |             |           |   | M5       |                         |                 |             |
|                        |                              | cortif                                            | icando-s                             |                                     | lo ostá                       |             |           |   |          |                         |                 |             |
|                        |                              | Certii                                            | icanuo-s                             | e ue qu                             |                               |             |           |   | Τ1       |                         |                 |             |
|                        |                              | tudo                                              | certo, ap                            | perte o                             | botão                         |             |           |   | T2       |                         |                 |             |
|                        |                              | confi                                             | rmar ma                              | atrícula                            | na parte                      | )           |           |   | 13<br>T4 |                         |                 |             |
|                        |                              | SUDA                                              | rior da n                            | ádina                               |                               |             |           |   | T5       |                         |                 |             |
|                        |                              | Supe                                              | nui ua p                             | ayına.                              |                               |             |           |   | т6       |                         |                 |             |
|                        |                              |                                                   |                                      |                                     |                               |             |           |   |          |                         |                 |             |
|                        |                              |                                                   |                                      |                                     |                               |             |           |   | N1       | E                       | CO0050          | ADMO        |
|                        |                              |                                                   |                                      |                                     |                               |             |           |   | N2       | E                       | CO0050          | ADMO        |

N3 -------N4 -------

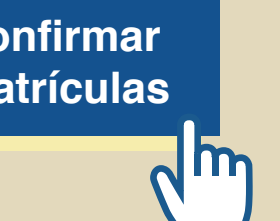

| ra   | Quarta-feira | Quinta-feira | Sexta-feira | Sábado |
|------|--------------|--------------|-------------|--------|
|      |              | JOR0078      |             |        |
|      |              | JOR0078      |             |        |
|      |              | JOR0078      |             |        |
|      |              | JOR0078      |             |        |
|      |              |              |             |        |
|      |              |              |             |        |
|      |              |              |             |        |
|      |              |              |             |        |
|      |              |              |             |        |
|      |              |              |             |        |
|      |              |              |             |        |
|      |              |              |             |        |
|      |              |              |             |        |
| 0041 | EC00050      | ADM0041      |             |        |
| 0041 | EC00050      | ADM0041      |             |        |
|      |              |              |             |        |
|      |              |              |             |        |

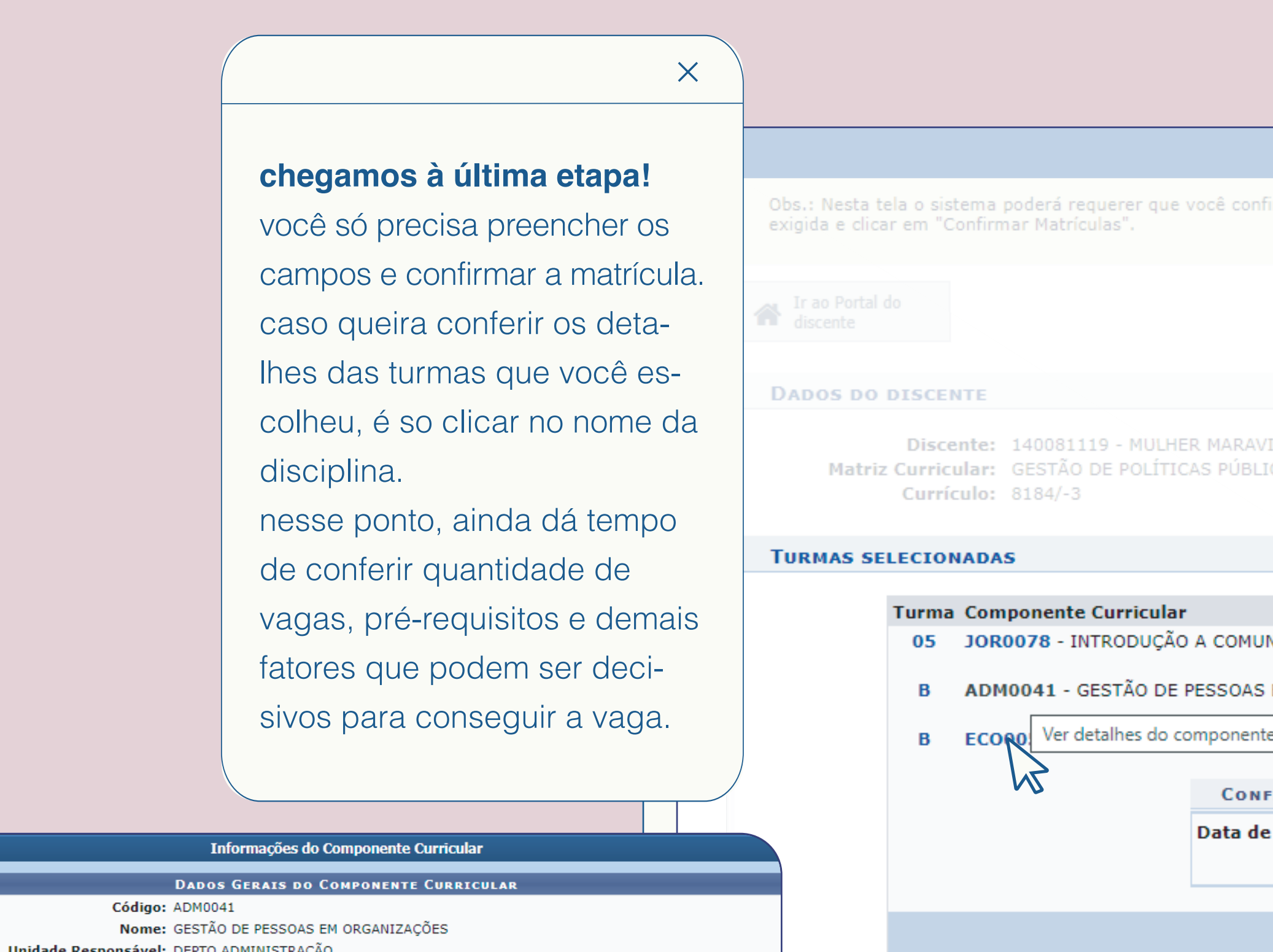

Unidade Responsável: DEPTO ADMINISTRAÇÃO Tipo do Componente Curricular: DISCIPLINA Modalidade de Educação: Presencial Pré-requisitos, Co-Requisitos e Equivalências Pré-Requisitos: ((ADM0023)) Co-Requisitos: · Equivalências: ( ( FUP0335 ) OU ( ADM0039 ) OU ( ADM0040 ) ) CARGAS HORÁRIAS Aula Carga Horária de Aula Teórica - Presencial 60h Carga Horária de Aula Prática - Presencial 0h Subtotal de Carga Horária de Aula - Presencial 60h Total de Carga Horária de Aula 60h Total de Carga Horária do Componente 60h Ementa/Descrição Gestão de Pessoas no contexto nacional e internacional: origem, trajetória, papel estratégico, tendências e perspectivas. Modelos de Gestão de Pessoas e os principais pressupostos teóricos que fundamentam a definição de políticas e práticas de Gestão de Pessoas. Processos de trabalho (movimentação, desenvolvimento e valorização) em Gestão de Pessoas e os impactos de sua operacionalização em diferentes instâncias organizacionais.

Obs.: Nesta tela o sistema poderá requerer que você confirme a operação com algum dado pessoal e/ou senha; se isto ocorrer, você deve inserir a informaçã

| ER MARAVILHA <b>Ver histórico</b><br>CAS PÚBLICAS/FACE - Bacharel - Presencial - N - | 20092                   |           |
|--------------------------------------------------------------------------------------|-------------------------|-----------|
|                                                                                      |                         |           |
| r                                                                                    | Local                   | Horário   |
| O A COMUNICAÇÃO (60h )                                                               | a definir<br>PAT AT 076 | 5M1234    |
| PESSOAS EM ORGANIZAÇÕES (60h )                                                       | E PAT AT<br>101         | 3N12 5N12 |
| componente curricular                                                                | ICC ANF. 7              | 24N12     |
| CONFIRME SEUS DADOS                                                                  |                         |           |
| Data de Nascimento: *                                                                |                         |           |
| Confirmar Matrículas                                                                 | celar                   |           |
|                                                                                      |                         |           |
|                                                                                      |                         |           |

Im

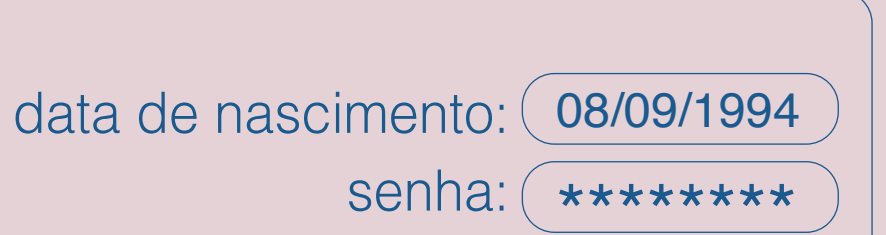

as informações a serem fornecidas para a confirmação podem variar. o importante é preencher os campos solicitados e clicar em confirmar matrícula

# **Confirmar Matrículas**

# agora é só esperar pelo resultado do processamento